## Installing MicrosoLO8ce Suite on your computer

- 1. LogintoMyNavigator
- 2. Openup youremail
- 3. Clickon thewa Ke menuin tople Lcorner

4. Clickon Microsol 365 with an arrowpoin \u00f6 gto the right:

5. SelectSelect

| Mintersoft 2835                                                                    |                                                                                                    |
|------------------------------------------------------------------------------------|----------------------------------------------------------------------------------------------------|
|                                                                                    | Get started with Microsoft 365                                                                                                    |
|                                                                                    |                                                                                                    |
| 101 gaz                                                                            | en en en en en en en en en en en en en e                                                                                                    |
|                                                                                    | Do yoou want to all ow this app to make<br>Drainingtes to yoou device?<br>U Office<br>We all address the unit of the get started with Office<br>We all address the unit of the set started with Office<br>We all address the unit of the set started with Office<br>We all |
| No. 12_20.000 (12_20)<br>Ne" after the Microsoft 2006: <u>1200</u><br>er downloads | S 'Yo InStall on you'r device 派 중 개는 Uperi any Michósont aos bpb and sign<br>in:<br>TE5872510@STUDENT.GOODWIN용(Way ()                                                                                                    |
| bout Microsoft 365                                                                 |                                                                                                    |

- 9. Onceinstalledtoauthen Cateyouwillneedtousethesameloginthatyouusedto enter MyNavigator:
  - a. User:<u>StudentID@student.goodwin</u>.edu
  - b. Password four Portabassword.
- 10. Youarenowreadytouseyournewlyinstalle@08ce365suite.